## Asetukset *artus* QS-RGQ Kit -sarjojen ajoihin (Rotor-Gene<sup>®</sup> Q -ohjelmisto 2.1 tai uudempi)

| CE                | <i>artus</i> BK Virus QS-<br>RGQ Kit | Versio 1, <b>Ref</b> 4514363          |
|-------------------|--------------------------------------|---------------------------------------|
| <b>CE</b><br>0197 | artus CMV QS-RGQ<br>Kit              | Versio 1, <b>REF</b> 4503363          |
| CE                | artus EBV QS-RGQ<br>Kit              | Versio 1, <b>REF</b> 4501363          |
| <b>CE</b><br>0197 | artus HBV QS-RGQ<br>Kit              | Versio 1, <b>REF</b> 4506363, 4506366 |
| <b>CE</b><br>0197 | artus HCV QS-RGQ<br>Kit              | Versio 1, <b>Ref</b> 4518363, 4518366 |
| <b>CE</b><br>0197 | artus HI Virus-1 QS-<br>RGQ Kit      | Versio 1, <b>REF</b> 4513363, 4513366 |
| CE                | artus HSV-1/2 QS-<br>RGQ Kit         | Versio 1, <b>REF</b> 4500363          |
| CE                | artus VZV QS-RGQ<br>Kit              | Versio 1, <b>Ref</b> 4502363          |

#### Versionhallinta

Tämä asiakirja on QIAsymphony RGQ -protokollalomake, versio 1, R3.

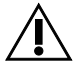

Tarkista ennen kokeen suorittamista uusien elektronistenetikettiversioidensaatavuusosoitteestawww.qiagen.com.

### Tärkeitä huomioita ennen kuin aloitat

Tutustu huolellisesti Rotor-Gene Q -laitteen käyttöön ennen protokollan suorittamista. Tutustu laitteen käyttöoppaaseen.

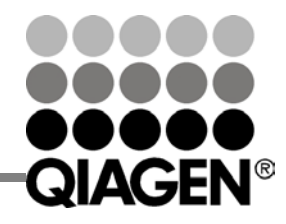

Sample & Assay Technologies

# QIAsymphony® RGQ -protokollalomake

- Katso lisätietoja myös asianomaisen artus QS-RGQ Kit -sarjan käsikirjasta ja sovellustiedoista osoitteesta www.giagen.com/products/giasymphonyrgg.aspx.
- Varmista, että kutakin PCR-ajoa kohden on kaikki kvantitointistandardit sekä ainakin yksi negatiivinen kontrolli (vesi, PCR-laatu). Luo standardikäyrä käyttämällä toimitettuja kvantitointistandardeja.

Tammikuu 2014

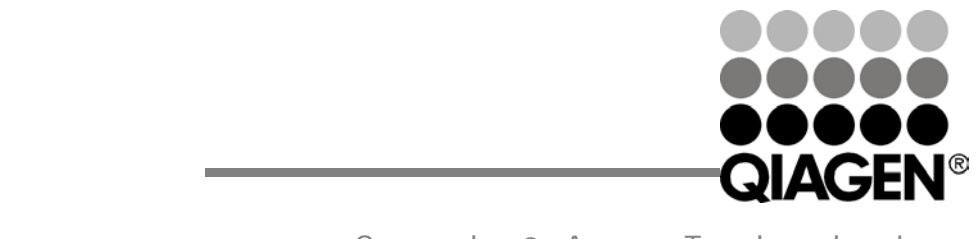

Sample & Assay Technologies

### Menetelmä

- 1. Aseta PCR-putket Rotor-Gene Q -laitteen 72-kuoppaiseen roottoriin. Sulje roottori lukitusrenkaalla.
- 2. Siirrä sykleritiedosto QIAsymphony AS -laitteesta Rotor-Gene Q tietokoneeseen.
- 3. Avaa New Run Wizard (Uuden ajon asetusohjelma) (kuva 1). Merkitse Locking Ring Attached (Lukitusrengas kiinnitetty) -ruutu ja napsauta Next (Seuraava).

|                                         | Rotor Type<br>36-Well Rotor<br>72-Well Rotor |  |
|-----------------------------------------|----------------------------------------------|--|
| 5 0 0 0 0 0 0 0 0 0 0 0 0 0 0 0 0 0 0 0 | Gene-Disc 100                                |  |
|                                         | r                                            |  |

Kuva 1. New Run Wizard (Uusi ohjattu ajo) -valintaruutu.

4. Valitse PCR-reaktiotilavuudeksi 50 ja valitse sitten Next (Seuraava) (kuva 2).

QIAsymphony RGQ -protokollalomake: Asetukset *artus* QS-RGQ Kit -sarjojen ajoihin (Rotor-Gene Q -ohjelmisto 2.1 tai uudempi)sivu 2/12

| This screen displays miscellaneous options for the run. Complete the fields, clicking Next when you are ready to move to the next page.    Operator :  Qiagen    Notes : | This box displays<br>help on elements in<br>the wizard. For help<br>on an item, hover<br>your mouse over the<br>item for help. You<br>can also click on a<br>combo box to display<br>help about its<br>available settings. |
|----------------------------------------------------------------------------------------------------|----------------------------------------------------------------------------------------------------|
| Reaction<br>Volume (µL):<br>Sample Layout : A1, A2, A3,                                                                                                    |                                                                                                    |

Kuva 2. Yleisten analyysiparametrien asetus. Huomautus: Vaikka fyysinen reaktiotilavuus ei ole 50 µl, valitse Rotor-Gene-ohjelmistossa reaktiotilavuudeksi 50.

QIAsymphony RGQ -protokollalomake: Asetukset *artus* QS-RGQ Kit -sarjojen ajoihin (Rotor-Gene Q -ohjelmisto 2.1 tai uudempi)sivu 3/12

 Napsauta Edit Profile (Muokkaa profiilia) -painiketta seuraavassa New Run Wizard (Uusi ohjattu ajo) -valintaruudussa (kuva 3). Ohjelmoi artus QS-RGQ Kit -sarjalle soveltuva lämpötilaprofiili taulukon 1 mukaisesti käyttämällä kuvien 3–6 esimerkkinäyttökaappauksia ohjeena (artus HI Virus-1 QS-RGQ Kit -sarjan näyttökaappaukset on esitetty esimerkkeinä).

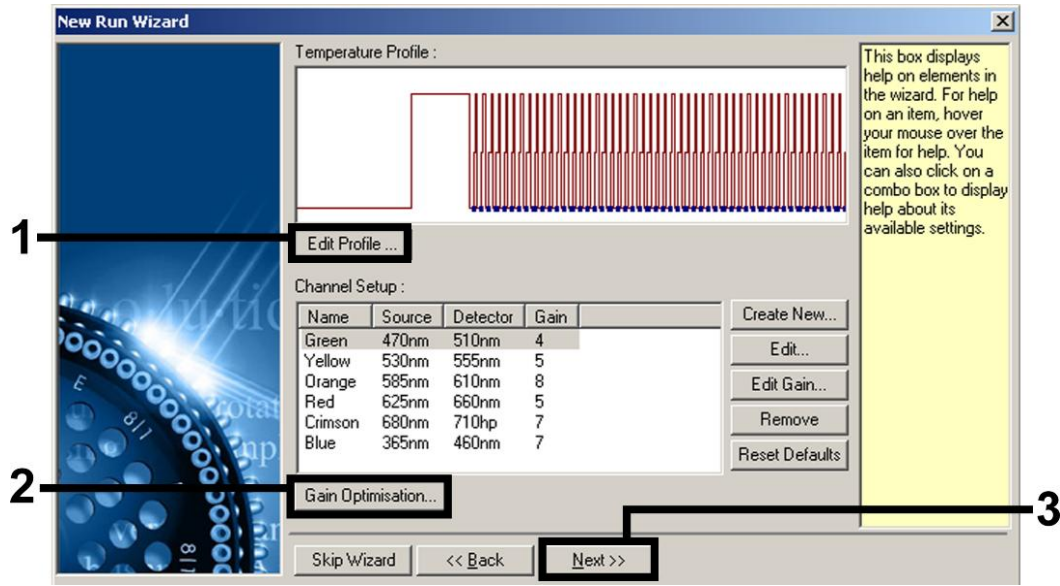

Kuva 3. Profiilin muokkaus. *artus* HI Virus-1 QS-RGQ Kit -sarjan näyttökaappaus on esitetty esimerkkinä.

QIAsymphony RGQ -protokollalomake: Asetukset artus QS-RGQ Kit -sarjojen ajoihin (Rotor-Gene Q -ohjelmisto 2.1 tai uudempi)sivu 4/12

| artus<br>QS-RGQ<br>Kit | BK Virus, CMV, EBV, HSV-<br>1/2, VZV                                              | HBV                      | HCV, HI Virus-1          |
|------------------------|-----------------------------------------------------------------------------------|--------------------------|--------------------------|
| Hold (Pito)            | Lämpötila: 95 astetta<br>Aika: 10 min                                             | Lämpötila: 95<br>astetta | Lämpötila: 50<br>astetta |
|                        |                                                                                   |                          |                          |
| Hold 2<br>(Pito) 2     | Valhetta el tarvita                                                               | Valhetta el<br>tarvita   | Lampotila: 95<br>astetta |
|                        |                                                                                   |                          | Aika: 15 min             |
| Cycling                | 45 kertaa                                                                         | 45 kertaa                | 50 kertaa                |
| (Syklit)               | 95 astetta 15 s                                                                   | 95 astetta 15 s          | 95 astetta 30 s          |
|                        | 65 astetta 30 s                                                                   | 55 astetta 30 s          | 50 astetta 60 s          |
|                        | 72 astetta 20 s                                                                   | 72 astetta 15 s          | 72 astetta 30 s          |
|                        | Muista aktivoida<br>touchdown-toiminto 10<br>sykliksi<br>lämpökäsittelyvaiheessa. |                          |                          |

Taulukko 1. artus QS-RGQ Kit -sarjojen lämpötilaprofiilit

Huomautus: Katso lisätietoja myös asianomaisista QIASymphonyRGQ-sovellustiedoistaosoitteestawww.qiagen.com/products/qiasymphonyrgq.aspx.

QIAsymphony RGQ -protokollalomake: Asetukset *artus* QS-RGQ Kit -sarjojen ajoihin (Rotor-Gene Q -ohjelmisto 2.1 tai uudempi)sivu 5/12

| New Open Save As Help                               |                                                              |
|-----------------------------------------------------|--------------------------------------------------------------|
| The run will take approximately 209 minute(s) to co | mplete. The graph below represents the run to be performed : |
|                                                     |                                                              |
| Click on a cycle below to modify it :               |                                                              |
| Hold                                                | Insert after                                                 |
| Hold 2                                              | Insert before                                                |
| Lycling                                             | Remove                                                       |
| Hold Temperature : 50 deg.                          |                                                              |
| Hold Time : 30 mins 0 secs                          |                                                              |
|                                                     | <b>L</b>                                                     |
|                                                     | 04                                                           |

Kuva 4. RNA:n käänteistranskriptio. *artus* HI Virus-1 QS-RGQ Kit sarjan näyttökaappaus on esitetty esimerkkinä. Huomautus: Tämä vaihe voi erota muiden *artus* QS-RGQ Kit -sarjojen käytössä. Katso taulukosta 1 lisätietoa kustakin *artus* QS-RGQ Kit -sarjasta.

| 🜠 Edit Profile                                         | <u>&gt;</u>                                                         |
|--------------------------------------------------------|---------------------------------------------------------------------|
| New Open Save As Help                                  |                                                                     |
| The run will take approximately 209 minute(            | ) to complete. The graph below represents the run to be performed : |
|                                                        |                                                                     |
| Click on a cycle below to modify it :                  |                                                                     |
| Hold                                                   | Insert after                                                        |
| Hold 2                                                 | Insert before                                                       |
| Cycling                                                | Remove                                                              |
| Hold Temperature : 95 deg.<br>Hold Time : 15 mins 0 se | cs                                                                  |
|                                                        | <u>D</u> K                                                          |

Kuva 5. Kuumakäynnistysentsyymin alkuaktivointi. *artus* HI Virus-1 QS-RGQ Kit -sarjan näyttökaappaus on esitetty esimerkkinä. Huomautus: Tämä vaihe voi erota muiden *artus* QS-RGQ Kit sarjojen käytössä. Katso taulukosta 1 lisätietoa kustakin *artus* QS-RGQ Kit -sarjasta.

QIAsymphony RGQ -protokollalomake: Asetukset *artus* QS-RGQ Kit -sarjojen ajoihin (Rotor-Gene Q -ohjelmisto 2.1 tai uudempi)sivu 6/12

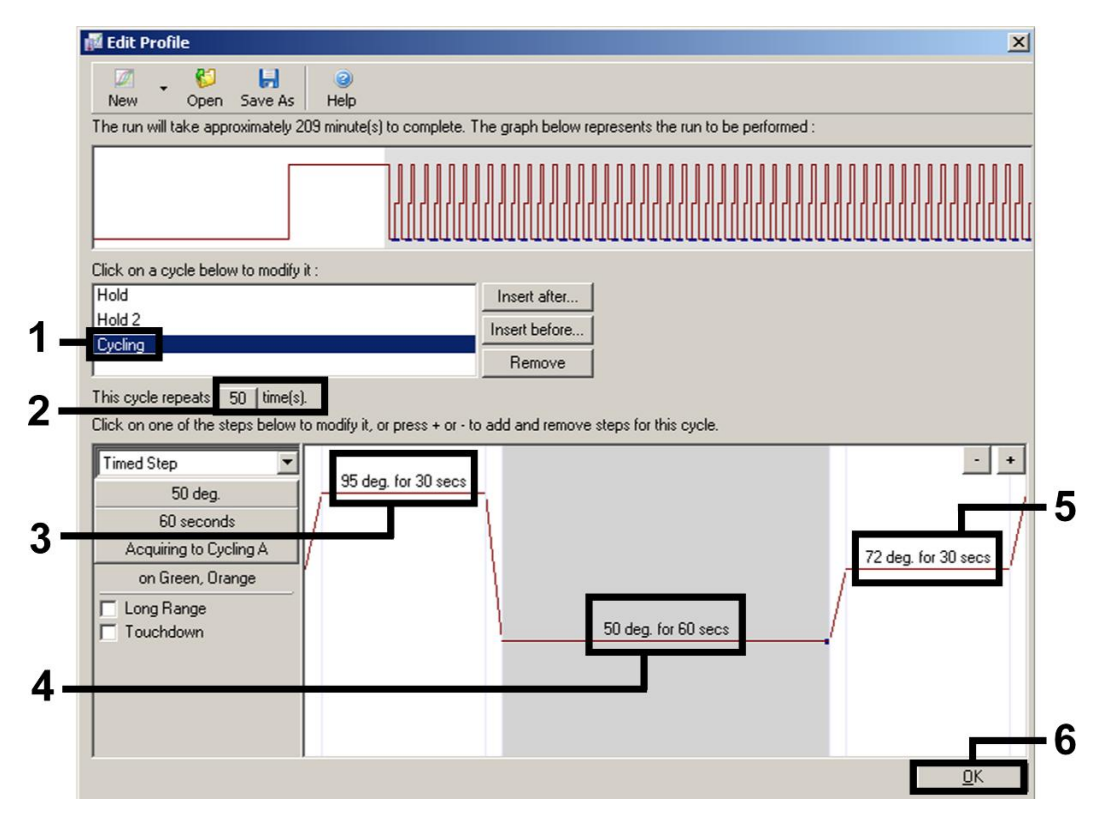

Kuva 6. DNA:n monistus. *artus* HI Virus-1 QS-RGQ Kit -sarjan näyttökaappaus on esitetty esimerkkinä. Huomautus: Tämä vaihe voi erota muiden *artus* QS-RGQ Kit -sarjojen käytössä. Katso taulukosta 1 lisätietoa kustakin *artus* QS-RGQ Kit -sarjasta.

6. Fluoresenssikanavien havainnointialue on määritettävä PCRputkien fluoresenssin voimakkuuden mukaan. Valitse New Run Wizard (Ohjattu uusi ajo) -valintaikkunasta Gain Optimisation (Vahvistuksen optimointi) (katso kuva 3). Näyttöön tulee Auto-Gain Optimisation Setup (Automaattisen vahvistuksen optimoinnin asetukset) -valintaikkuna. Aseta kalibrointilämpötila vastaamaan monistusohjelman lämpökäsittelylämpötilaa ja säädä fluoresenssikanavan herkkyydet (taulukko 2 ja esimerkkinäyttökaappaus kuvassa 7).

QIAsymphony RGQ -protokollalomake: Asetukset artus QS-RGQ Kit -sarjojen ajoihin (Rotor-Gene Q -ohjelmisto 2.1 tai uudempi)sivu 7/12

Taulukko 2. artus QS-RGQ Kit -sarjojen Auto-Gain Optimisation Setup (Automaattisen vahvistuksen optimoinnin asetukset) asetukset

| artus<br>QS-RGQ Kit                           | BK<br>Virus,<br>VZV | CMV,<br>EBV         | HBV                 | HCV,<br>HI<br>Virus-1 | HSV-1/2                        |
|-----------------------------------------------|---------------------|---------------------|---------------------|-----------------------|--------------------------------|
| Temperature<br>(Lämpötila)                    | 65<br>astetta       | 65<br>astetta       | 55<br>astetta       | 50<br>astetta         | 65<br>astetta                  |
| Channel<br>Settings<br>(Kanavan<br>asetukset) | Vihreä<br>Oranssi   | Vihreä<br>Keltainen | Vihreä<br>Keltainen | Vihreä<br>oranssi     | Vihreä<br>Oranssi<br>Keltainen |

Huomautus: Katso lisätietoja myös asianomaisista QIASymphony -sovellustiedoista RGQ osoitteesta

www.giagen.com/products/giasymphonyrgg.aspx.

| - Optimisatio | on :<br>Auto-Gain Opt<br>different gain l<br>acceptable. Ti<br>chemistry you<br>Set temperatu | misation will read<br>evels until it finds<br>he range of fluore<br>are performing.<br>e to 50 2 d | the fluoresence<br>one at which the<br>scence you are l<br>egrees. | on the insert<br>fluorescenc<br>ooking for d | ed sample at<br>e levels are<br>epends on th | e            |
|---------------|-----------------------------------------------------------------------------------------------|----------------------------------------------------------------------------------------------------|--------------------------------------------------------------------|----------------------------------------------|----------------------------------------------|--------------|
| Optim         | ise All 🛛 🗍 Op                                                                                | timise Acquiring                                                                                   |                                                                    |                                              |                                              |              |
| Perform       | n Optimisation B                                                                              | efore 1st Acquisi                                                                                  | ion                                                                |                                              |                                              |              |
| Perform       | n Optimisation A                                                                              | t 50 Degrees At I                                                                                  | Beginning Of Rur                                                   | n                                            |                                              |              |
| - Channel S   | ettings :                                                                                     |                                                                                                    |                                                                    |                                              |                                              |              |
|               |                                                                                               |                                                                                                    |                                                                    |                                              | •                                            | <u>A</u> dd  |
| Name          | Tube Position                                                                                 | Min Reading                                                                                        | Max Reading                                                        | Min Gain                                     | Max Gain                                     | <u>E</u> dit |
| Green         | A1                                                                                            | 5FI                                                                                                | 10FI                                                               | -10                                          | 10                                           | Remove       |
| Urange        | A1                                                                                            | 5FI                                                                                                | TUFI                                                               | -10                                          | 10                                           | Remove All   |
|               |                                                                                               |                                                                                                    |                                                                    |                                              |                                              |              |
|               |                                                                                               |                                                                                                    |                                                                    |                                              |                                              |              |
| •             |                                                                                               |                                                                                                    |                                                                    |                                              |                                              |              |

QIAsymphony RGQ -protokollalomake: Asetukset artus QS-RGQ Kit -sarjojen ajoihin (Rotor-Gene Q -ohjelmisto 2.1 tai uudempi)sivu 8/12

Kuva 7. Fluoresenssikanavan herkkyyden säätäminen. artus HI Virus-1 QS-RGQ Kit -sarjan näyttökaappaus on esitetty esimerkkinä. Huomautus: Tämä vaihe voi erota muiden artus QS-RGQ Kit sarjojen käytössä. Katso taulukosta 2 lisätietoa kustakin artus QS-RGQ Kit -sarjasta.

 Kanavan kalibroinnilla määritetyt vahvistusarvot tallennetaan automaattisesti, ja ne luetellaan ohjelmointitoimenpiteen viimeisessä valikkoikkunassa (kuva 8). Valitse Start run (Aloita ajo).

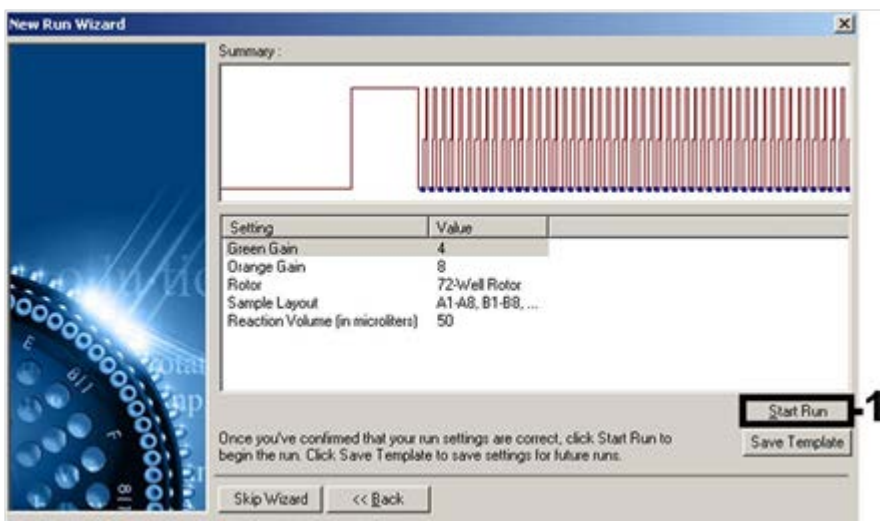

Kuva 8. Ajon aloittaminen. *artus* HI Virus-1 QS-RGQ Kit -sarjan näyttökaappaus on esitetty esimerkkinä.

QIAsymphony RGQ -protokollalomake: Asetukset *artus* QS-RGQ Kit -sarjojen ajoihin (Rotor-Gene Q -ohjelmisto 2.1 tai uudempi)sivu 9/12

- 8. Ajon aloittamis jälkeen tuo tiedot sykleritiedostosta napsauttamalla (Open) (Avaa) -painiketta tai muokkaa näytteitä manuaalisesti.
- 9. Katso tulosten tulkitsemisesta lisätietoja laitteen käyttöoppaasta ja asianmaisista QIAsymphony RGQ -sovellustiedoista osoitteesta <u>www.qiagen.com/products/qiasymphonyrgq.aspx</u>.

Voimassa olevat lisenssitiedot ja tuotekohtaiset vastuuvapauslausekkeet ovat saatavilla tuotekohtaisista QIAGENsarjojen käyttöoppaista tai käsikirjoista. QIAGEN-sarjojen käsikirjat ja käyttöoppaat löytyvät osoitteesta <u>www.qiagen.com</u>, tai niitä voi tiedustella QIAGENin teknisestä huollosta tai paikalliselta jälleenmyyjältä.

Tavaramerkit: QIAGEN®, QIAsymphony®, artus®, Rotor-Gene® (QIAGEN-ryhmä).

Tam-14 HB-0371-S02-003 © 2013–2014 QIAGEN, kaikki oikeudet pidätetään.

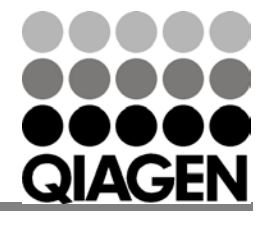

Sample & Assay Technologies

# Sample & Assay Technologies

www.qiagen.com Australia = 1-800-243-800 Austria = 0800-281011 Belgium = 0800-79612 Brazil = 0800-557779 Canada = 800-5572-9613 China = 800-988-0325 Denmark = 80-885945 Finland = 0800-914416 France = 01-60-920-930 Germany = 02103-29-12000 Hong Kong = 800 933 965 India = 1-800-102-4114 Ireland = 1800 555 049

Italy = 800-787980 Japan = 03-6890-7300 Korea (South) = 080-000-7145 Luxembourg = 8002 2076 Mexico = 01-800-7742-436 The Netherlands = 0800 0229592 Norway = 800-18859

Singapore = 1800-742-4368 Spain = 91-630-7050 Sweden = 020-790282 Switzerland = 055-254-22-11 Taiwan = 0080-665-1947 UK = 0808-2343665 USA = 800-426-8157

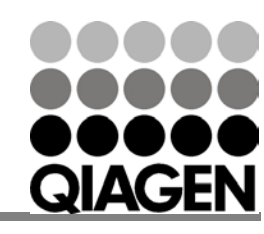